## < 예치금 등록동의 방법 안내 > - 별도의 예치금 은행계좌 납부 없음

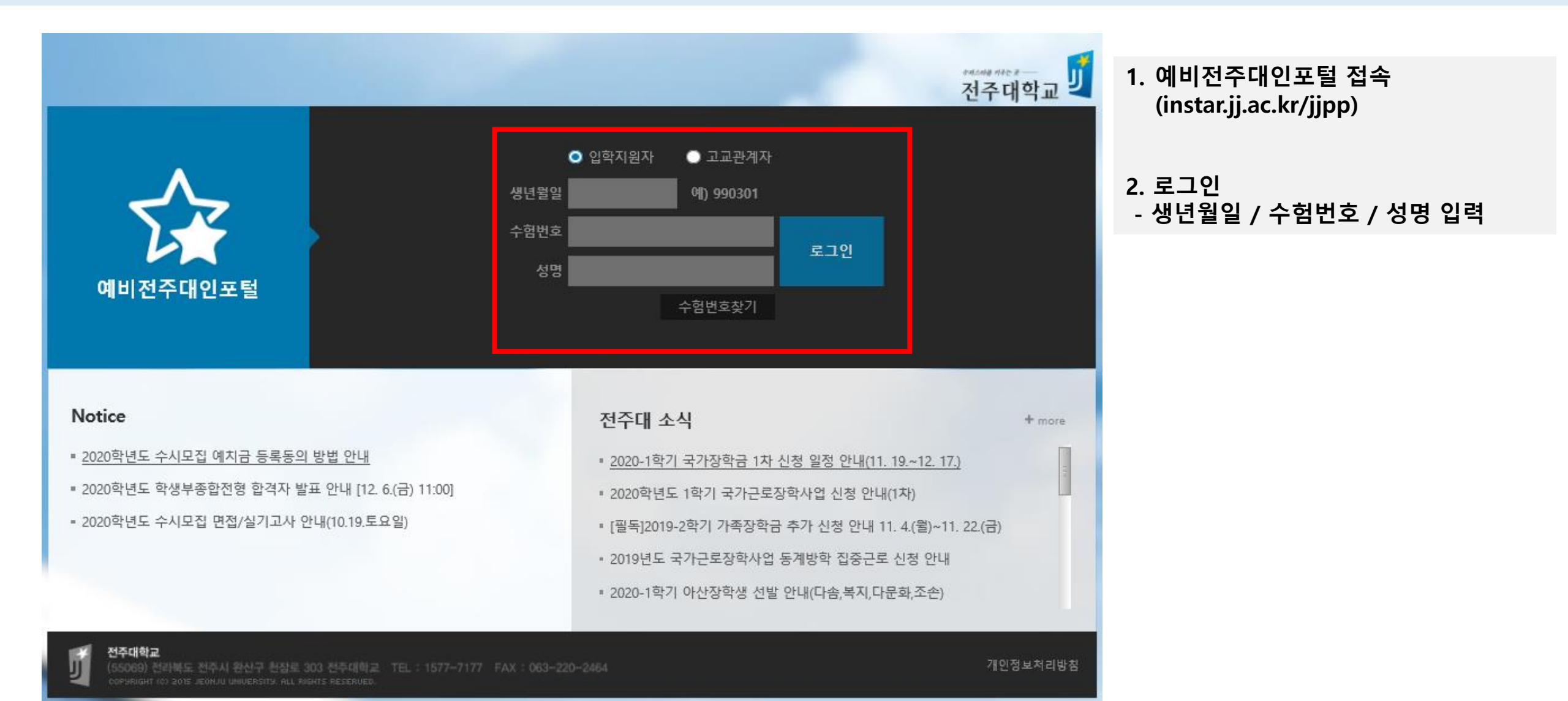

## < 예치금 등록동의 절차 진행 화면 >

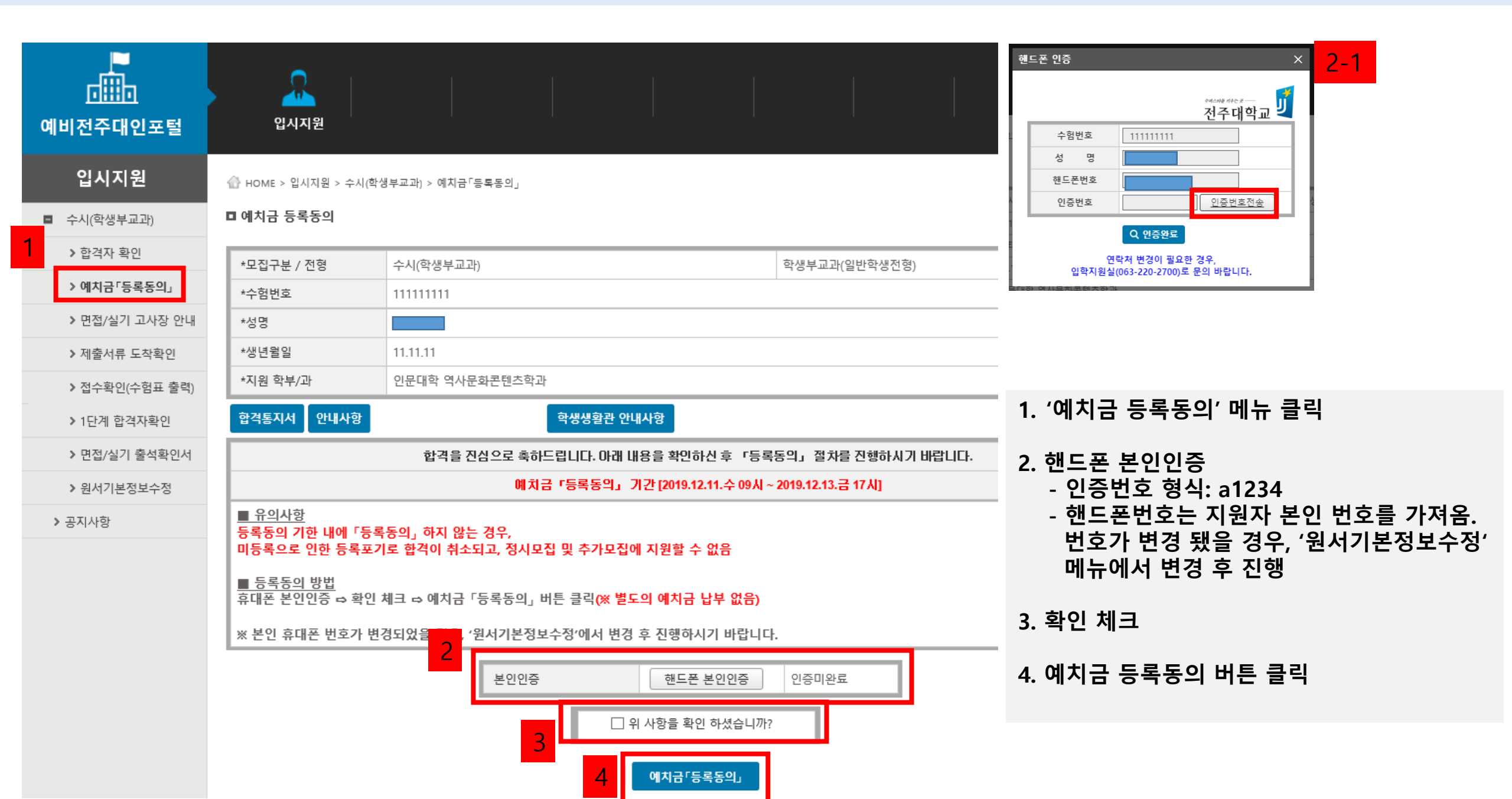

## < 예치금 등록동의 절차 완료 화면 >

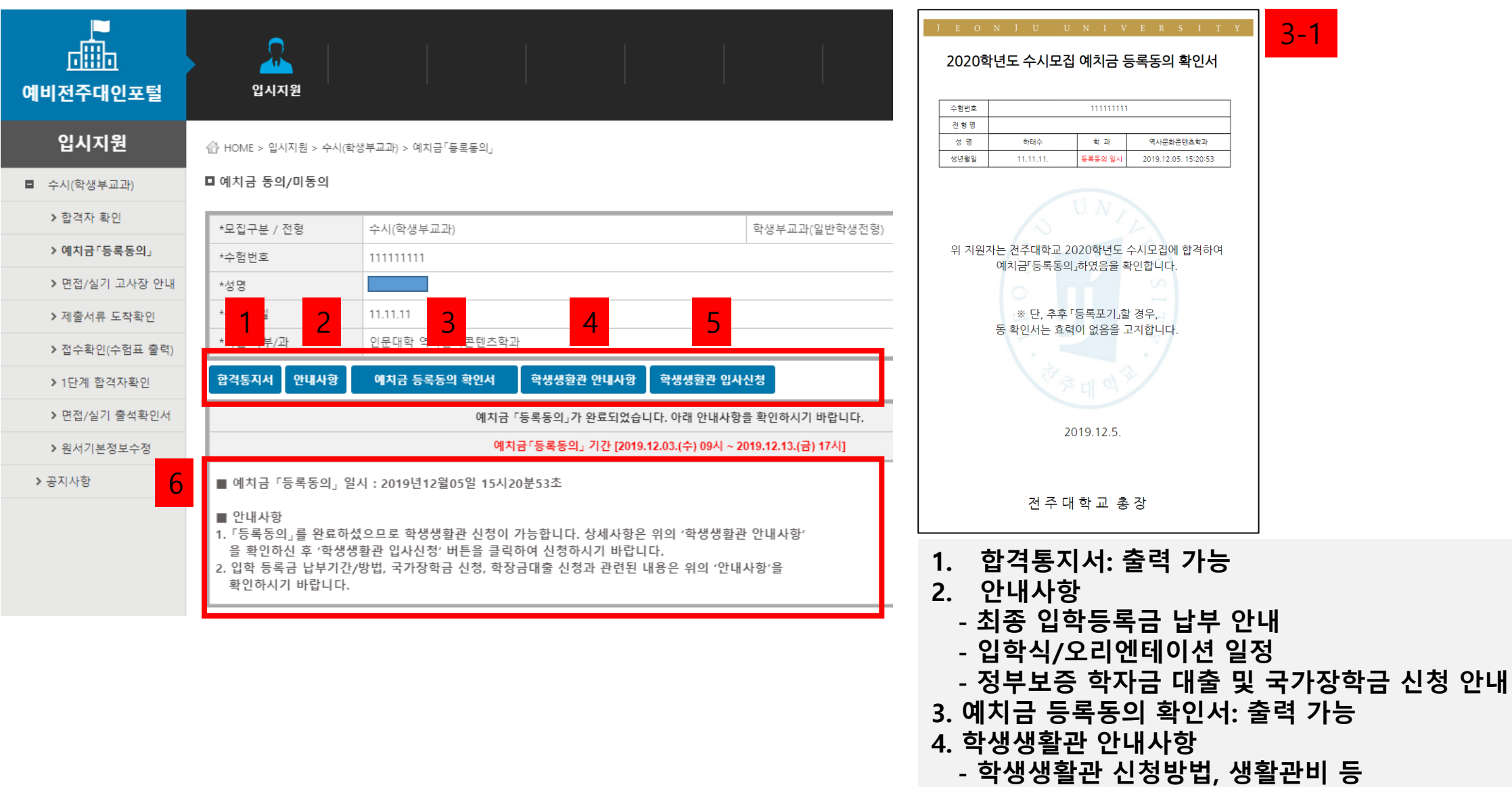

- 5. 학생생활관 입사신청: 입사신청 홈페이지로 연결
- 6. 등록동의 일시 표시 / 안내사항 설명